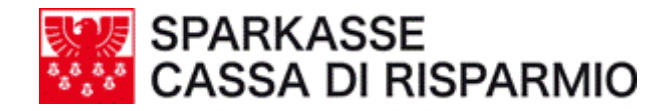

# ISI-net business BEZAHLUNG VORDRUCK F24

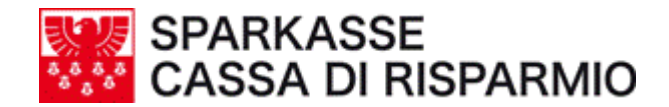

- -

Inhalt

#### **AUSFÜLLEN UND VERSAND EINES F24-AUFTRAGS**

| Vorw | ort                                                              | .3  |
|------|------------------------------------------------------------------|-----|
| 1.   | Eingabe und Versand eines Auftrags                               | .4  |
| 2.   | Zeitliche Limits für die Einreichung an die Südtiroler Sparkasse | 7   |
| 3.   | Belastung der Beträge auf dem Kontokorrent                       | 8   |
| 4.   | Obligatorische Kontrolle, ob der Auftrag angenommen wurde        | .8  |
| 5.   | Kontrolle der Bezahlung                                          | 10  |
| 6.   | Druck der elektronischen Quittung                                | .10 |
| 7.   | Änderung eines Auftrags                                          | .11 |
| 8.   | Widerruf eines Auftrags                                          | .11 |
| 9.   | Help-Desk                                                        | .11 |

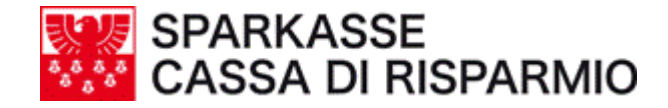

## VORWORT

Steuerpflichtige mit eingetragener Mehrwertssteuernummer sind ab **1.Oktober 2006** auf Grund Artikel 37, Absatz 48 Bersani-Visco Dekret nr. 223 vom 4. Juli 2006, verpflichtet die F24-Einzahlung der Steuern und Sozialbeiträge elektronisch durchzuführen und nicht mehr über die Schalter mittels materiellem F24 Vordruck.

Diese Pflicht gilt für Aktiengesellschaften, Kommanditgesellschaften auf Aktien, GmbH's, Genossenschaften, Rückversicherungsgesellschaften und sowohl für öffentliche als auch private Körperschaften, die hauptsächlich kommerzielle Aktivitäten ausüben.

Für Freiberufler, Personengesellschaften u. Einzelunternehmen wurde die obligatorische elektronische F24 Zahlung vom 1. Oktober auf den 1. Jänner 2007 aufgeschoben.

Unter den von der Agentur für Einnahmen vorgesehenen Lösungen ist auch Internet Banking.

Wir informieren Sie, dass unsere Bank, in Einklang mit den neuen Bestimmungen, für Sie die passende Lösung bereithält.

Die von der Sparkasse angebotenen "Homebanking" Dienstleistungen der Produktlinie ISI bieten Ihnen die praktische Möglichkeit, die Zahlungen der Steuern und Sozialbeiträge sicher, pünktlich und in aller Ruhe mittels telematischem Weg durchzuführen.

## SPARKASSE CASSA DI RISPARMIO

## AUSFÜLLEN UND VERSAND EINES F24-AUFTRAGS

## 1. Eingabe und Versand eines Auftrags

Operativität:

- die Funktion 'F24' unter dem Menüpunkt 'Aufträge' aufrufen und das Feld 'Neu' anklicken (Fig. 1)
- die anagrafischen Daten mit der Taste 'Steuerpflichtige' abrufen (Fig. 2) (unter dem Menüpunkt "Archiv" – "Anagrafische Daten" können diese gespeichert werden)
- wenn die Bezahlung von einem Belastungskonto erfolgt, das nicht mit dem des physischen Einreichers übereinstimmt, d.h. die Zahlung erfolgt für Dritte, muss im Feld 'K/K-Inhaber' die Option 'Steuerpflichtiger' anstatt 'Einreicherfirma' ausgewählt werden (Fig. 3) Auf jeden Fall muss das Belastungskonto entweder vom Steuerpflichtigen oder von der Einreicherfirma sein.
- die einzelnen Sektionen ausfüllen
- eine Aufstellung des/r Auftrags/Aufträge erstellen (Fig. 4)
- die Aufstellung genehmigen und an die Bank versenden (Fig. 5 +6)

| ist net business                | Unternehmen: TASCHL                              | ER ELM             | Benutze. | • Elmar Tas           | chler         |                             |         |            |
|---------------------------------|--------------------------------------------------|--------------------|----------|-----------------------|---------------|-----------------------------|---------|------------|
|                                 | Home Informa                                     | tione              | Aufträge | ufstellun             | gen Archiv    | Profile                     | Help    | Abi<br>Cab |
|                                 | Überweisungen<br>Auslandsüberweisung<br>Gehälter | Riba<br>Rid<br>Mav |          | Effekte<br>F24<br>AEA | enbezahlung   | Bankerlagschei<br>Girofondi |         |            |
|                                 | Einheitlicher Zal                                | <u>nlungs</u>      | vordruck |                       |               |                             |         |            |
|                                 | Zahlungsdatun                                    | n                  | Steuerpf | lichtiger             | ABI           | Betrag                      |         |            |
| Neu<br>Löschen                  |                                                  |                    |          |                       | 🕢 Alle auswäh | nlen ( Alle at              | owählen |            |
| Drucken                         |                                                  |                    |          |                       |               |                             |         |            |
| Importieren                     |                                                  |                    |          |                       |               |                             |         |            |
|                                 |                                                  |                    |          |                       |               |                             |         |            |
| 71.24                           |                                                  |                    |          |                       |               |                             |         |            |
| SPARKASSE<br>CASSA DI RISPARMIO |                                                  |                    |          |                       |               |                             |         |            |

Fig. 1

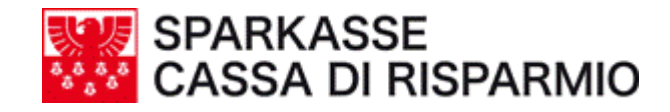

| isi net business                | Unternehmen: TASCI                               | HLER ELMAR Benut                       | zer : Elmar Taschler      |                          |                                  |                                 |          |
|---------------------------------|--------------------------------------------------|----------------------------------------|---------------------------|--------------------------|----------------------------------|---------------------------------|----------|
|                                 | Home Inform                                      | nationen Aufträge                      | Aufstellungen             | Archiv Pro               | ofile 📀 🕗                        | Help Abi                        | 👌 Beende |
|                                 | Überweisungen<br>Auslandsüberweisung<br>Gehälter | Riba<br>Rid<br>Mav                     | Effektenbez<br>F24<br>AEA | ahlung Banker<br>Girofon | agschein<br>di                   |                                 |          |
|                                 | STEUERPFLIGHT                                    | IGER                                   |                           |                          |                                  |                                 |          |
| Neu                             |                                                  | Steuer                                 | oflichtige                | Ankr                     | euzen, falls Ster<br>Kalenderjah | uerjahr nicht<br>nr übereinstin | mit 🗖    |
| Loschen                         | PERSÖNLICHE DAT                                  | EN                                     |                           |                          |                                  |                                 |          |
| Drucken                         | Familienname, Bezeic                             | chnung oder Firmennan                  | ne Name                   |                          |                                  | Juridische                      | Person   |
| Importieren                     |                                                  | M 🖉 F 🗖                                | Geburtsgemeind            | le (oder ausl. Staat)    |                                  |                                 | Prov.    |
|                                 | STEUERWOHNSITZ                                   |                                        | Consiste                  |                          |                                  | r                               |          |
|                                 |                                                  | ller                                   |                           |                          |                                  | [                               | 100.     |
|                                 | DATEN DER EINZAI                                 | HLUNG                                  |                           |                          |                                  |                                 |          |
|                                 | DATUM DER ZAHLUNG                                | G KENNZIFFER B                         | ANK/POST/KONZESSI         | ONAR                     |                                  | K/K-Inhabe                      | r        |
| 3.4/7                           |                                                  | U5856 - Bar                            | nca U5856 💌  11           | 600 000008263969 Ei      | JR 📕 🛛 Eir                       | reicherfirm                     | ∃ _      |
| SPARKASSE<br>CASSA DI RISPARMIO | Ankreuzen, falls Ei<br>DRUCK BEZAHLUNG           | inzahlung durch Erben,<br>SBESTÄTIGUNG | Eltern, Vormund oder      | Konkursverwalter erfolg  | t                                |                                 |          |
|                                 | Empfänger Druck                                  | nhaber des Kontoko                     | rrents 💌                  | ABI/CA                   | B aktive Bank                    | 06045                           |          |
|                                 | ENDSALDO                                         |                                        |                           |                          | _                                |                                 |          |
|                                 |                                                  |                                        |                           |                          | + EUR                            |                                 | 0,00     |
|                                 | Einzugebende Sektio                              | n auswählen                            |                           |                          |                                  |                                 |          |
|                                 | Steuerpflichtige                                 | Staatssteuer IN                        | PS Lokale Köpe            | rschaften Andere insti   | tute Accise                      | e Übe                           | rsicht   |

Fig. 2

| isi net husiness                | Unternehmen: TAS                                                        | CHLER ELM.                          | AR Benutzer                       | : Elmar Taschlei          | r                     |                              |                            |                         |            |
|---------------------------------|-------------------------------------------------------------------------|-------------------------------------|-----------------------------------|---------------------------|-----------------------|------------------------------|----------------------------|-------------------------|------------|
|                                 | Home Info                                                               | mationen                            | Aufträge                          | Aufstellungen             | Archiv                | Profile                      | Help                       | Abi<br>Cab              | Beenden    |
|                                 | Überweisungen<br>Auslandsüberweisung<br>Gehälter<br><b>STEUERPFLICH</b> | Riba<br>Rid<br>Mav<br>FIGER         |                                   | Effektenbez<br>F24<br>AEA | zahlung               | Bankerlagschein<br>Girofondi |                            |                         |            |
|                                 | STEUERNUMMER                                                            |                                     |                                   |                           |                       |                              |                            |                         |            |
| Neu                             |                                                                         |                                     | Steuerpflic                       | chtige                    |                       | Ankreuzen, fall:<br>Kalend   | s Steuerjał<br>Ierjahr übe | nr nicht m<br>reinstimn | nt 🗖       |
| Löschen                         | PERSÖNLICHE DA                                                          | TEN                                 |                                   |                           |                       |                              |                            |                         |            |
| Drucken                         | Familienname, Beze                                                      | ichnung odei                        | r Firmenname                      | Name                      |                       |                              | Jur                        | idische Pe              | erson<br>🔽 |
| Erstellen<br>Importieren        | Geburtsdatum                                                            | Gesch<br>M 🧖                        | lecht<br>F 🔎                      | Geburtsgemein             | de (oder ausl.        | Staat)                       | ]                          | [                       | Prov.      |
|                                 | STEUERWOHNSIT                                                           | z                                   |                                   |                           |                       |                              |                            |                         |            |
|                                 | Straße und Hausnur                                                      | nmer                                |                                   | Gemeinde                  |                       |                              |                            | Pro                     |            |
|                                 | DATEN DER EINZ                                                          | AHLUNG                              |                                   |                           |                       |                              |                            |                         |            |
|                                 | DATUM DER ZAHLU                                                         | NG KE                               | NNZIFFER BAN<br>5856 - Banca      | K/POST/KONZESSI           | IONÄR<br>.600 0000082 | 263969 EUR 💌                 | K/K-<br>Steuerp            | Inhaber<br>oflichtige   | er 💌       |
| SPARKASSE<br>CASSA DI RISPARMIO | Ankreuzen, falls<br>DRUCK BEZAHLUM                                      | Einzahlung d<br>I <b>GSBESTÄT</b> I | urch Erben, Elti<br>I <b>GUNG</b> | ern, Vormund oder         | Konkursverw           | alter erfolgt                |                            |                         |            |
|                                 | Empfänger Druck                                                         | Inhaber de                          | s Kontokorre                      | nts 💌                     |                       | ABI/CAB aktive Ba            | ink 0604                   | .5                      |            |
|                                 | ENDSALDO                                                                |                                     |                                   |                           |                       |                              |                            |                         | 2.00       |
|                                 | Einzugebende Sekt                                                       | ion auswähl                         | en                                |                           |                       | + 5                          |                            |                         | 5,00       |
|                                 | Steuerpflichtige                                                        | Staatssteu                          | er INPS                           | Lokale Köpe               | erschaften Ar         | ndere institute              | Accise                     | Übersi                  | icht       |

Fig. 3

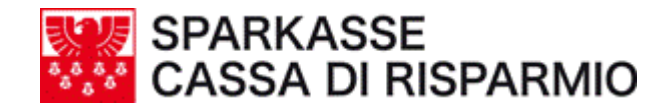

| isi net business                | Unternehmen: TASCH                               | LER ELMAP          | Benutzer : Elmar Ta | schler       |                              |            |            |
|---------------------------------|--------------------------------------------------|--------------------|---------------------|--------------|------------------------------|------------|------------|
|                                 | Home Inform                                      | ationen            | Aufträge Aufstellu  | ngen Archiv  | Profile                      | Help       | Abi<br>Cab |
|                                 | Überweisungen<br>Auslandsüberweisung<br>Gehälter | Riba<br>Rid<br>Mav | Effek<br>F24<br>AEA | tenbezahlung | Bankerlagscheir<br>Girofondi | <u> </u>   |            |
|                                 | <u>Einheitlicher Za</u>                          | ihlungsva          | ordruck             |              |                              |            |            |
|                                 | Zahlungsdatu                                     | m                  | Steuerpflichtiger   | ABI          | Betrag                       |            |            |
| Neu                             | 20/12/2006                                       | PROBE              |                     | 05856        | 1                            | .1,00 🗸    |            |
| Löschen                         |                                                  |                    |                     | 🕢 Alle au    | ıswählen 🛛 🔘 All             | e abwählen |            |
| Drucken                         |                                                  |                    |                     |              |                              |            |            |
| Erstellen                       | >                                                |                    |                     |              |                              |            |            |
| Importieren                     |                                                  |                    |                     |              |                              |            |            |
|                                 |                                                  |                    |                     |              |                              |            |            |
|                                 |                                                  |                    |                     |              |                              |            |            |
| SPARKASSE<br>CASSA DI RISPARMIO |                                                  |                    |                     |              |                              |            |            |
| Fig. 4                          |                                                  |                    |                     |              |                              |            |            |

| isi net business                               | Unternehmen: TASCHL                                                        | ER ELMAR Benutze                 | r : Elmar Taschler          |                                   |      |            |
|------------------------------------------------|----------------------------------------------------------------------------|----------------------------------|-----------------------------|-----------------------------------|------|------------|
|                                                | Home Informa                                                               | tionen Aufträge                  | Aufstellungen               | Archiv Profile                    | Help | Abi<br>Cab |
|                                                | Uberweisungen<br>Auslandsüberweisung<br>Gehälter<br><u>Bestätigung der</u> | Riba<br>Rid<br>Mav<br>Erstellung | Effektenbezah<br>F24<br>AEA | lung Bankerlagschein<br>Girofondi |      |            |
|                                                | Erstellungsdatum                                                           | 06/12/2006                       |                             |                                   |      |            |
| Neu                                            | Beschreibung                                                               | F24 – Aufstellung                | , vom 06∕12/2006, .         | Aufträge: 1, Euro: 111,00         |      |            |
| Löschen<br>Drucken<br>Erstellen<br>Importieren | übernehmende Bar                                                           | nk 06045 Bank 0604               | -5<br>Ablegen Ge            | enehmigen                         |      |            |
| SPARKASSE<br>CASSA DI RISPARMIO                |                                                                            |                                  |                             |                                   |      |            |

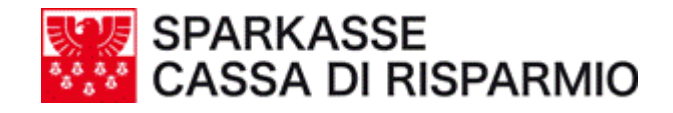

| isi net business                | Unternehmen: TASC                                |                    |                             |                                   |      |            |
|---------------------------------|--------------------------------------------------|--------------------|-----------------------------|-----------------------------------|------|------------|
|                                 | Home                                             | mationen A         | ufträge Aufstellungen       | Archiv Profile                    | Help | Abi<br>Cab |
|                                 | Überweisungen<br>Auslandsüberweisung<br>Gehälter | Riba<br>Rid<br>Mav | Effektenbezał<br>F24<br>AEA | nlung Bankerlagschei<br>Girofondi | n    |            |
|                                 | <u>Genehmigung</u>                               |                    |                             |                                   |      |            |
|                                 | Autorisierungspa                                 | assword 🚥          |                             |                                   |      |            |
| Neu                             |                                                  | Abbrechen          | Ablegen Verser              | nden                              |      |            |
| Löschen                         |                                                  |                    |                             |                                   |      |            |
| Drucken                         |                                                  |                    |                             |                                   |      |            |
| Erstellen                       |                                                  |                    |                             |                                   |      |            |
| Importieren                     |                                                  |                    |                             |                                   |      |            |
|                                 |                                                  |                    |                             |                                   |      |            |
|                                 |                                                  |                    |                             |                                   |      |            |
| SPARKASSE<br>CASSA DI RISPARMIO |                                                  |                    |                             |                                   |      |            |
| Fig. 6                          |                                                  |                    |                             |                                   |      |            |

2. Zeitliche Limits für die Einreichung der F24-Aufträge an die Südtiroler Sparkasse

Die Einreichung von F24-Aufträgen an die Sparkasse **muss innerhalb 18 Uhr am Arbeitstag** vor Fälligkeit erfolgen.

Es ist möglich F24-Einreichungen nach 18 Uhr am Arbeitstag vor Fälligkeit und innerhalb 11 Uhr am Fälligkeitstag zu verschicken.

Diese werden angenommen, es kann aber die Zustellung der Ergebnismeldung 'Abgelehnt' im Falle von Fehlern nicht mehr termingerecht für einen eventuellen Neuversand garantiert werden.

Einreichungen können generell nicht mehr als 25 Kalendertage vor Fälligkeit erfolgen.

N.B.:

Damit ein termingerechter Erhalt der Ergebnismeldung Angenommen/Abgelehnt garantiert werden kann, ist es ratsam, die Einreichungen immer <u>innerhalb 18 Uhr</u> am Arbeitstag vor Fälligkeit vorzunehmen.

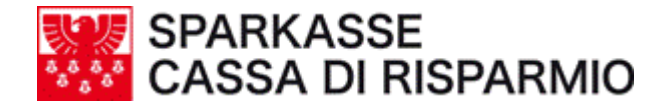

## 3. Belastung der Beträge auf dem Kontokorrent

Wird der Auftrag **innerhalb 17:30 Uhr am Arbeitstag vor Fälligkeit** verschickt, erfolgt die Belastung auf dem Konto am **Tag der Fälligkeit**;

erfolgt der Versand innerhalb 11:00 Uhr am Tag der Fälligkeit ist die Belastung am Arbeitstag nach Fälligkeit ersichtlich.

#### 4. Obligatorische Kontrolle, ob der Auftrag angenommen wurde

Es ist von grösster Wichtigkeit ca. 3 – 4 Stunden nach dem Versand die Ergebnismeldung für die einzelnen Aufträge zu kontrollieren.

Operativität:

- die Funktion 'Aufstellungen' aufrufen (Fig. 1)
- <u>die gewünschte F24-Aufstellung anklicken, um die Details der Ergebnismeldung</u> <u>einzusehen</u> (Fig. 1)
- das Ergebnis der Einreichung/en kontrollieren (Fig.2) und zwar ob:
  - Abgewiesen: es wurden Fehler bei der Einreichung festgestellt. Bitte kontaktieren Sie die Geschäftsstelle, bei der Sie Ihre Kontoverbindungen unterhalten;
  - **Angenommen**: die Einreichung ist formell korrekt, wurde von der Bank angenommen und wird für die Zahlung vorgemerkt. Nach dieser ersten Ergebnismeldung (Abgewiesen/Angenommen) bitte mit den weiteren Schritten wie unter Punkt 5 beschrieben fortfahren.

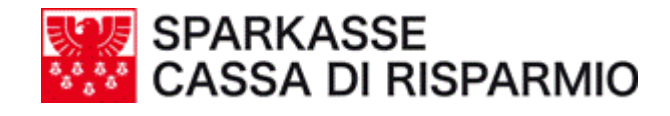

| Unternehmen: TASCHLER ELM | IAR <b>Benut</b> er : Eln  | nar Taschler     |             |                  |          |          |                 |
|---------------------------|----------------------------|------------------|-------------|------------------|----------|----------|-----------------|
| Home Informationen        | Aufträge Au                | fstellungen      | rchiv       | Profile          | Help     | Abi Sab  | eenden 🕂 🗍      |
| Genehmigen - Versenden    |                            |                  |             |                  |          |          |                 |
| 1                         |                            |                  |             |                  |          |          |                 |
| Genehmigen & Versen       | den                        |                  |             |                  |          |          |                 |
| Bank Alle                 | <ul> <li>Benut:</li> </ul> | zer Alle         | •           |                  |          |          |                 |
| Typ Alle                  | <br>] Status               | Alle             |             | Such             | e        |          |                 |
| Datum Typ                 | Betrag                     |                  | Beschreib   | ung              |          | Benutz   | er Status       |
| 🔲 14/11/2006 F24          | 5,00 F2                    | 4 - Distinta del | 14/11/2006, | Deleghe: 5, Euro | o: 5,00  | admin    | Übertragen      |
| Gesamtseitenzahl: 1 📢     | ∢ ▶ ▶ Aktu                 | elle Seite: 1    |             |                  | 🕑 Alle a | uswählen | 🔘 Alle abwählen |
|                           |                            |                  |             |                  |          |          |                 |
|                           |                            |                  |             |                  |          |          |                 |
|                           |                            |                  |             |                  |          |          |                 |
|                           |                            |                  |             |                  |          |          |                 |
|                           |                            |                  |             |                  |          |          |                 |
|                           |                            |                  |             |                  |          |          |                 |
|                           |                            |                  |             |                  |          |          |                 |
|                           |                            |                  |             |                  |          |          |                 |

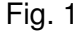

| isi net husiness                | Unternehmen: TASCHL     | ER ELMAR <b>B</b> e   | nutzer : Elmar Tasch | ler                |            |                 |
|---------------------------------|-------------------------|-----------------------|----------------------|--------------------|------------|-----------------|
| ion net business                | Home Informat           | ionen Auft            | räge Aufstellunge    | n Archiv           | Profile    | Help Abi<br>Cab |
|                                 | Genehmigen - Versenden  |                       |                      |                    |            |                 |
|                                 |                         |                       |                      |                    |            |                 |
|                                 | Einheitlicher Zah       | lunasvordru           | ıck                  |                    |            |                 |
|                                 |                         |                       |                      |                    |            |                 |
|                                 | übernehmende Ba         | <b>1k</b> : 06045 Bar | nk 06045             |                    |            |                 |
| Löschen                         | Ansicht der Operationer | dieser Aufstellu      | ing 🔎                |                    |            |                 |
| Wiederverwenden                 | Zahlungsdatum           | Steu                  | erpflichtiger        | Betrag             | Status     |                 |
| Drucken                         | 24/11/2006              | TASCHLER              |                      | 1,C <mark>U</mark> | Abgewiesen |                 |
|                                 | 27/11/2006              | TASCHLER I            | ELMAR                | 1,00               | Abgewiesen |                 |
| Genehmigen                      | 27/11/2006              | TASCHLER I            | ELMAR                | 1,00               | Abgewiesen |                 |
| Versenden                       | 27/11/2006              | TASCHLER I            | ELMAR                | 1,00               | Abgewiesen |                 |
| Widerruf                        | 27/11/2006              | TASCHLER I            | ELMAR                | 1,00               | Abgewiesen |                 |
| Widefful                        | Gesamtseitenzahl:       | 144 4 🕨               | Aktuelle Seite:      | 1                  | $\nabla$   | *               |
|                                 |                         |                       | Zurück               |                    |            |                 |
|                                 |                         |                       |                      |                    |            |                 |
|                                 |                         |                       |                      |                    |            |                 |
| SPARKASSE<br>CASSA DI RISPARMIO |                         |                       |                      |                    |            |                 |
|                                 |                         |                       |                      |                    |            |                 |

Fig. 2 – Beispiel Ergebnis Abgewiesen

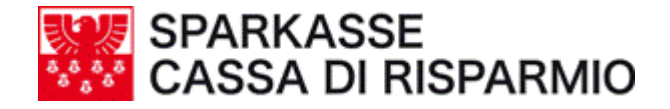

## 5. Kontrolle der erfolgten Bezahlung

Operativität:

- die Funktion 'Aufstellungen' aufrufen
- <u>die gewünschte F24-Aufstellung anklicken</u>
- den Status der Einreichung/en kontrollieren. Dieser wird nun nicht mehr "Angenommen", wie unter Kapitel 4 beschrieben, sondern folgendermassen lauten:
  - Bezahlt: die Zahlung wurde durchgeführt.

oder:

- **Nicht Bezahlt**: aus verschiedenen Gründen wurde die Zahlung nicht durchgeführt. In diesem Falle wenden Sie sich bitte an Ihre Geschäftsstelle.

#### 6. Druck der elektronischen Quittung

Sobald in der Spalte "Status" die Bezahlt-Meldung erscheint (ersichtlich ab dem dritten Arbeitstag nach der Bezahlung der Aufstellung), kann auch die elektronische Quittung, **welche fiskalisch rechtliche Gültigkeit hat**, ausgedruckt werden, indem auf das PDF-Link geklickt wird (Fig 1).

Der Druck des Modells F24, auf welchen der jeweilige Status der Aufstellung ersichtlich ist (noch freizugeben, genehmigt bzw. bezahlt), ist durch das Menü am linken Rand jederzeit möglich. Dieser Druck hat allerdings keine fiskalische Gültigkeit!

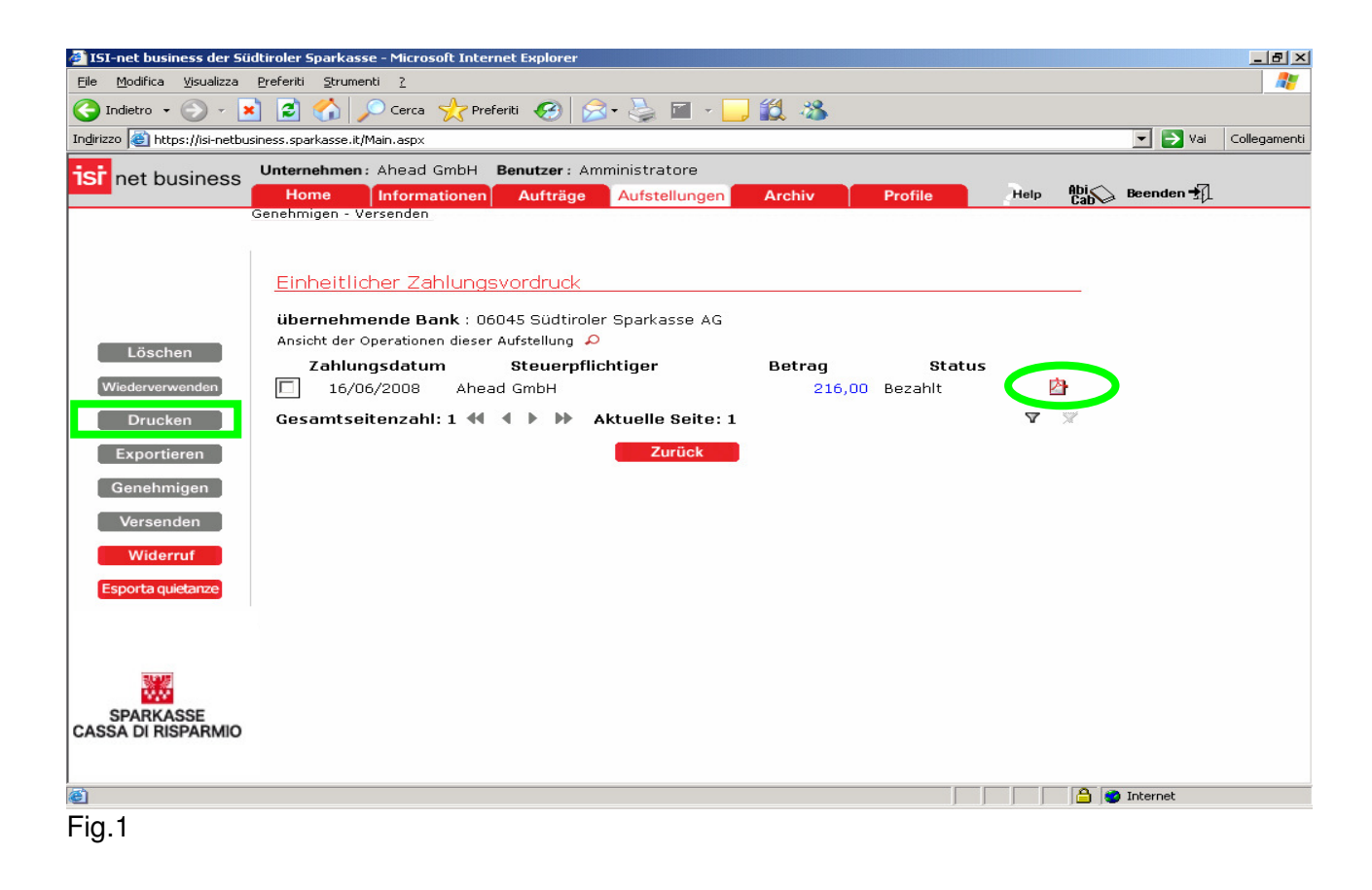

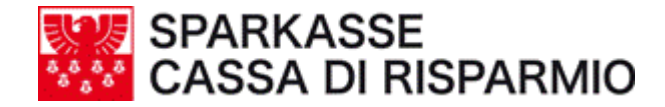

## 7. Änderung eines Auftrags

Die Änderung eines Auftrags kann nur erfolgen:

• vor dem Versand an die Bank.

### 8. Widerruf eines Auftrags

Der Widerruf eines Auftrags kann folgendermassen erfolgen:

- **bis zu einem Tag vor Fälligkeit** (innerhalb 17:30 Uhr), unter der Vorraussetzung dass dieser sich im Status "Angenommen" befindet;
- **am Tag der Fälligkeit,** unter der Voraussetzung dass dieser am Fälligkeitstag an die Bank verschickt wurde, sich im Status "Angenommen" befindet und der Betrag noch nicht auf dem Konto belastet wurde.

#### 9. Help-Desk

Für weitere Informationen und eventuelle Hilfestellungen wenden Sie sich bitte an Ihre Geschäftsstelle.